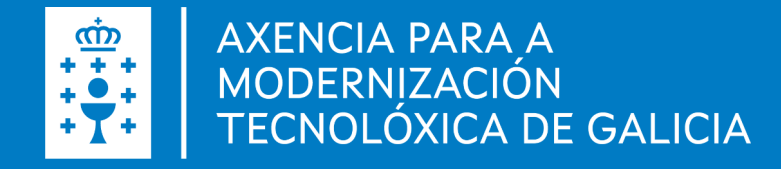

# Manual de instalación y configuración de Autofirma Windows

Manual de instalación y configuración de Autofirma . Windows · Fecha (06.05.2022)

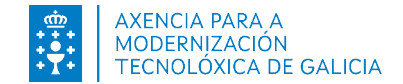

# Introducción autofirm@

Es una herramienta de escritorio con interfaz gráfica que permite la ejecución de operaciones de firma de ficheros locales en entornos de escritorio. También puede emplearse a través de consola o ser invocada por otras aplicaciones mediante protocolo para la ejecución de operaciones de firma.

Utiliza las claves privadas asociadas a los certificados del usuario y no permite que salgan en ningún momento del almacén (tarjeta, dispositivo USB o navegador) localizado en su PC.

No almacena ningún tipo de información personal del usuario, ni utiliza cookies ni ningún otro mecanismo para la gestión de datos de sesión. AutoFirma si almacena trazas de su última ejecución a efectos de ofrecer soporte al usuario en caso de encontrar algún error. Estas trazas de ejecución no contienen ningún tipo de información personal y la aplicación no facilita de ninguna forma el acceso a estos datos almacenados.

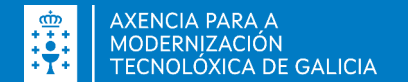

#### Autofirma

- Firma digital de la documentación desde la aplicación de escritorio
- Firma digital desde un navegador web, por ejemplo, la presentación de solicitudes o confirmación de datos introducidos.
- **Importante**, es necesario tener un certificado digital para la firma.
- Durante la instalación, será necesario tener los navegadores cerrados.

| oFirma v     | <u> </u> | ×     |
|--------------|----------|-------|
| Herramientas |          | Ayuda |
|              |          |       |

#### Bienvenido a AutoFirma

a Aut

Archivo

En esta pantalla puede firmar electrónicamente ficheros que se encuentren en su disco duro.

Cuando firma electrónicamente un fichero pueden incorporarse a este ciertos datos personales, entre los que pueden encontrarse su número de DNI, su nombre y apellidos o incluso información sobre su situación laboral si utiliza un certificado profesional. Consulte las políticas de seguridad y protección de datos de los receptores de los ficheros firmados antes de enviarlos o distribuirlos.

A partir de este punto, no inserte o extraiga ninguna tarjeta inteligente o dispositivo criptográfico USB.

Seleccionar ficheros a firmar

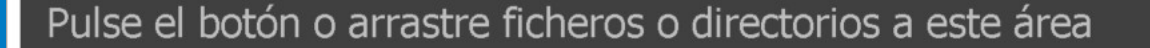

Firmar

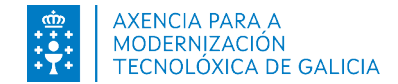

### Instalación autofirmo

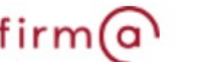

La instalación debe realizarla un usuario con permisos de administrador. El archivo de instalación se distribuye con el nombre "AutoFirma X.E.Z.exe", donde X, E y Z (opcional) son los números de la versión.

El proceso de instalación le guiará a través de unos sencillos pasos:

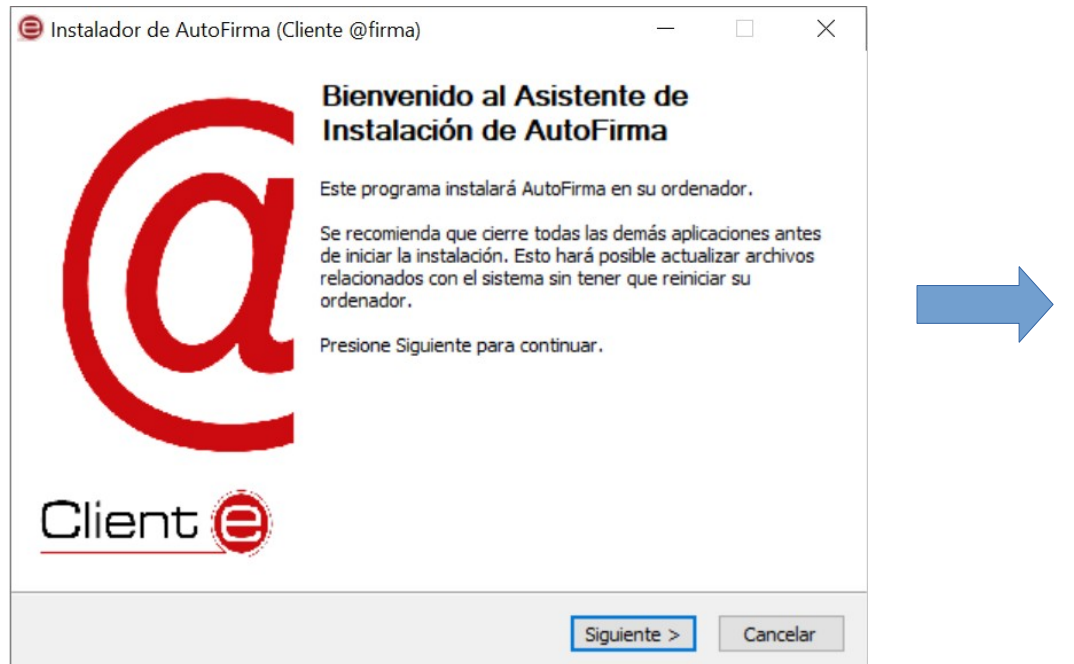

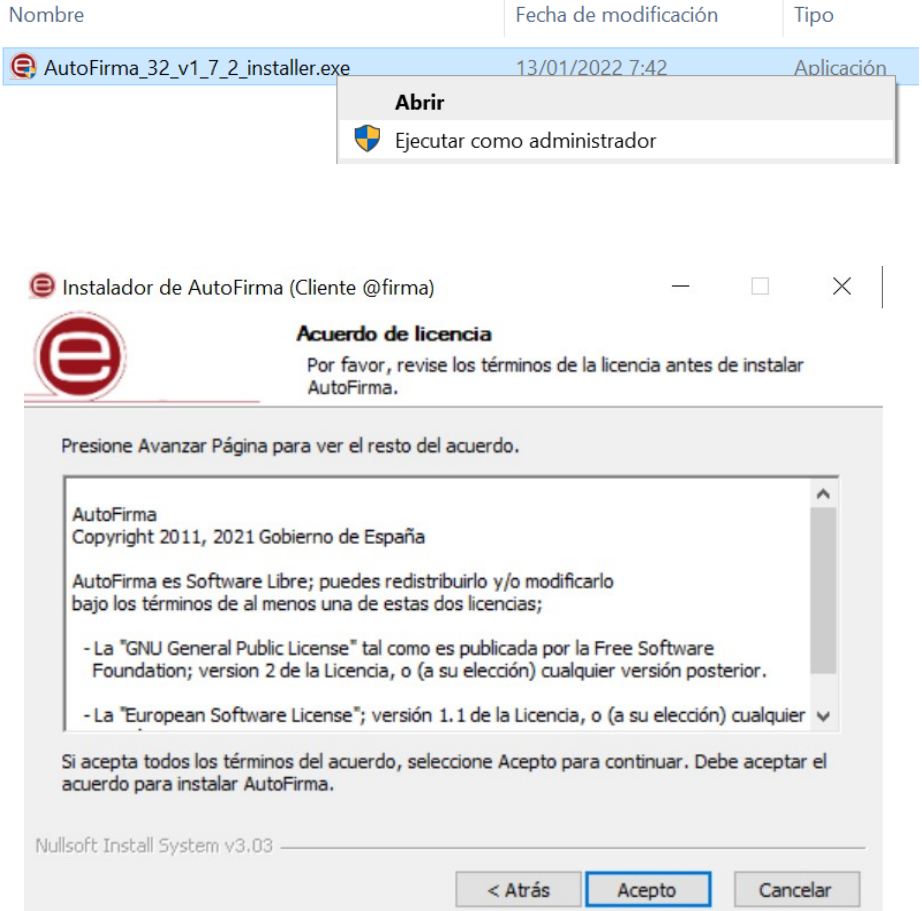

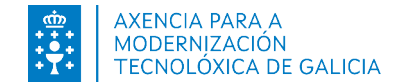

# Instalación autofirm@

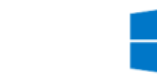

Nos indica la ruta donde se va a instalar la aplicación:

| ອ Instalador de AutoFirma (Cliente @firma)                                       | -        |       | ×    |  |
|----------------------------------------------------------------------------------|----------|-------|------|--|
| Elegir lugar de instalación           Elija el directorio para instalar AutoFirm | a.       |       |      |  |
| Elija un directorio donde instalar la aplicación:                                |          |       |      |  |
|                                                                                  |          |       |      |  |
| Directorio de Destino<br>C:\Program Files (x86)\AutoFirma                        | Exan     | ninar |      |  |
| Espacio requerido: 186.5 MB                                                      |          |       |      |  |
| Espacio disponible: 352.9 GB<br>Nullsoft Install System v3.03                    |          |       |      |  |
| < Atrás Sigu                                                                     | uiente > | Cano  | elar |  |

**Importante**, seleccionar la tercera opción para que el certificado de confianza SSL (Autofirma\_ROOT) sea instalado en el almacén de certificados de Firefox.

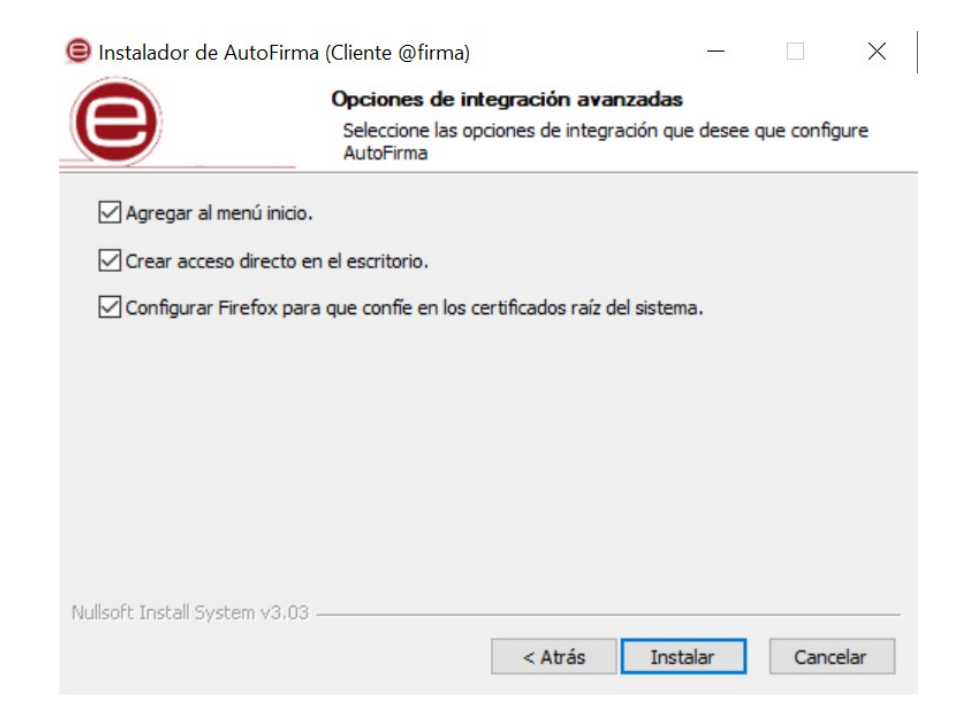

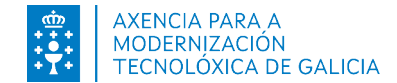

# Instalación autofirm@

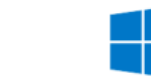

Completada la instalación, nos permitirá finalizar con el proceso:

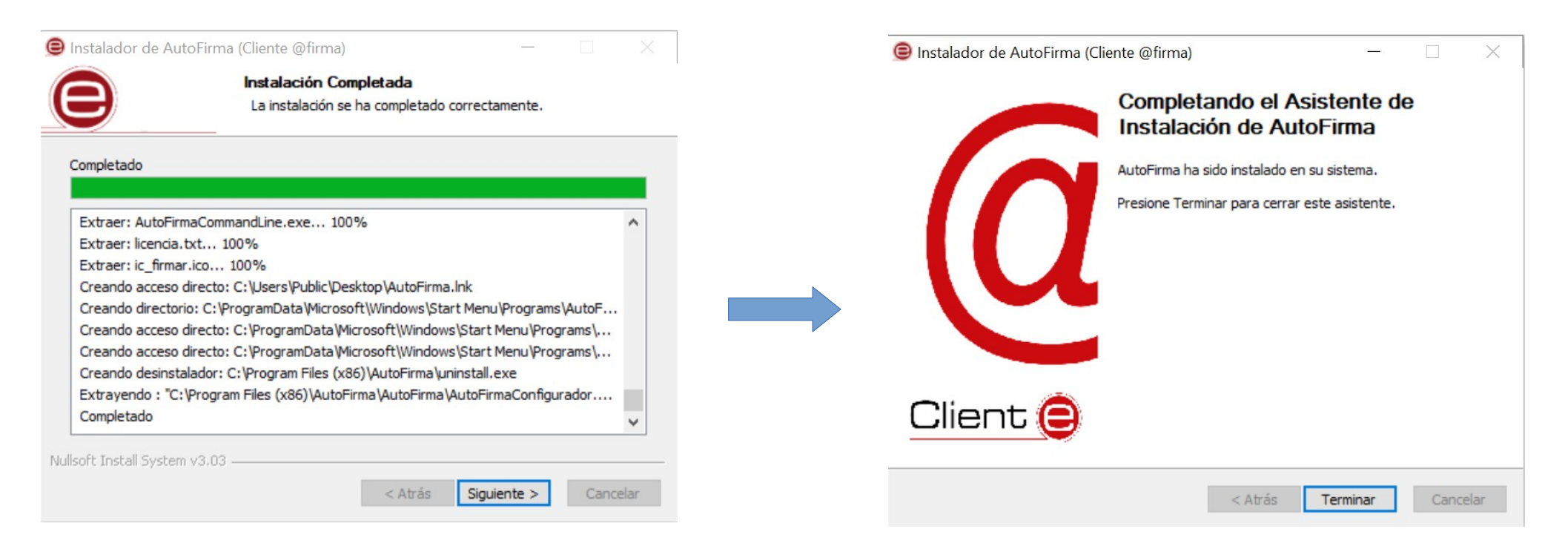

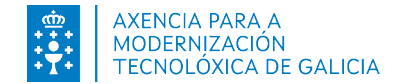

#### **Desinstalación**

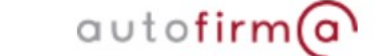

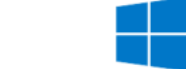

Durante el proceso de desinstalación, también tenemos disponible el asistente. Para eso, es necesario ir al panel de control, pulsar en "Programas y características" y localizar "Autofirma" entre los programas instalados. Una vez seleccionado, pulsamos en "Desinstalar":

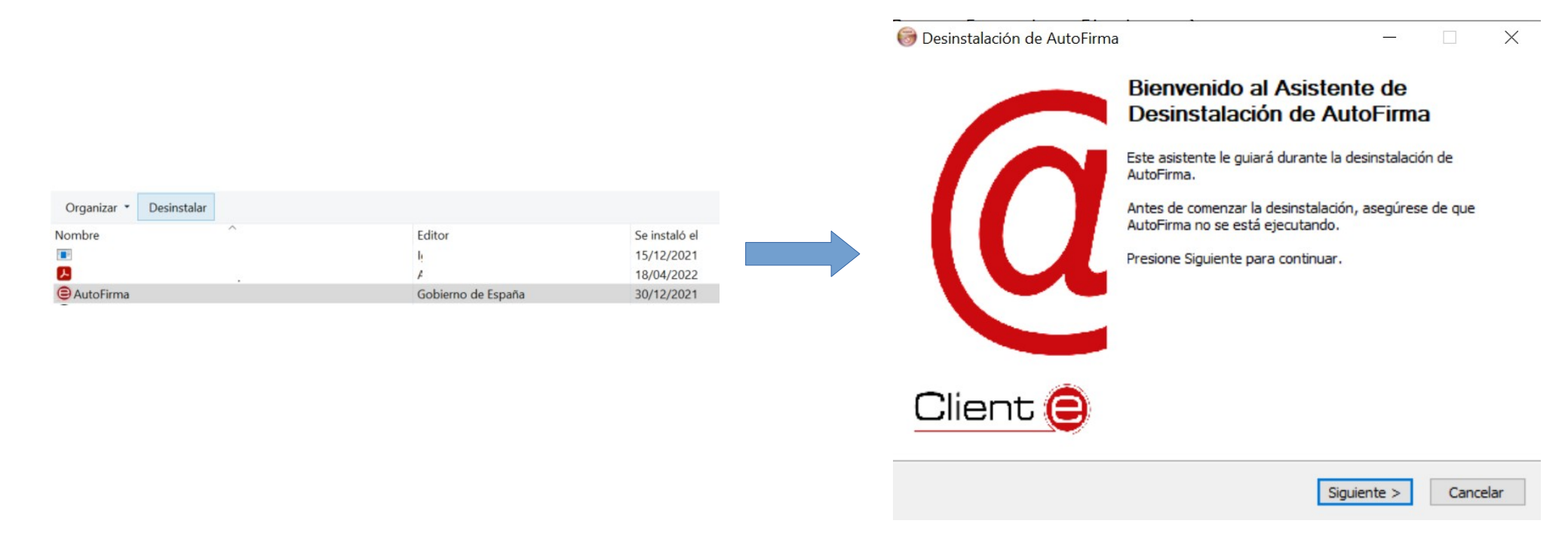

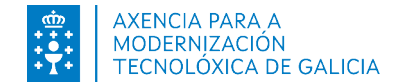

#### **Desinstalación**

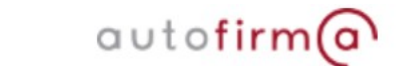

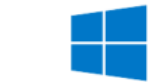

Completada la desinstalación, nos permitirá finalizar con el proceso:

| 🎯 Desinstalación de AutoFirma                                                  |            |      | ×    | 🎯 Desinstalación de AutoFirma | ×                                                                                              |
|--------------------------------------------------------------------------------|------------|------|------|-------------------------------|------------------------------------------------------------------------------------------------|
| Desinstalar AutoFirma           Elimina AutoFirma de su sistema.               |            |      |      |                               | Completando el Asistente de<br>Desinstalación de AutoFirma                                     |
| Desinstalador de AutoFirma.<br>Desinstalando C:\Program Files (x86)\AutoFirma\ |            |      |      | $\rightarrow (a$              | AutoFirma ha sido desinstalado de su sistema.<br>Presione Terminar para cerrar este asistente. |
|                                                                                |            |      |      | Client 🤤                      |                                                                                                |
| Nullsoft Install System v3.03                                                  | esinstalar | Cano | elar |                               | < Atrás <b>Terminar</b> Cancelar                                                               |

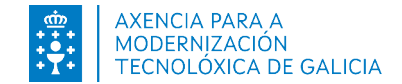

### Autofirma no inicia desde el navegador?

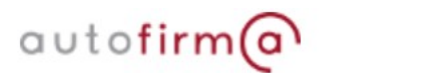

Cuando un portal web intenta invocar / realizar la apertura de autofirma para llevar a cabo la firma y la aplicación no se inicia, es necesario revisar que el certificado de confianza SSL (Autofirma\_ROOT) esté instalado en el almacén de certificados del equipo:

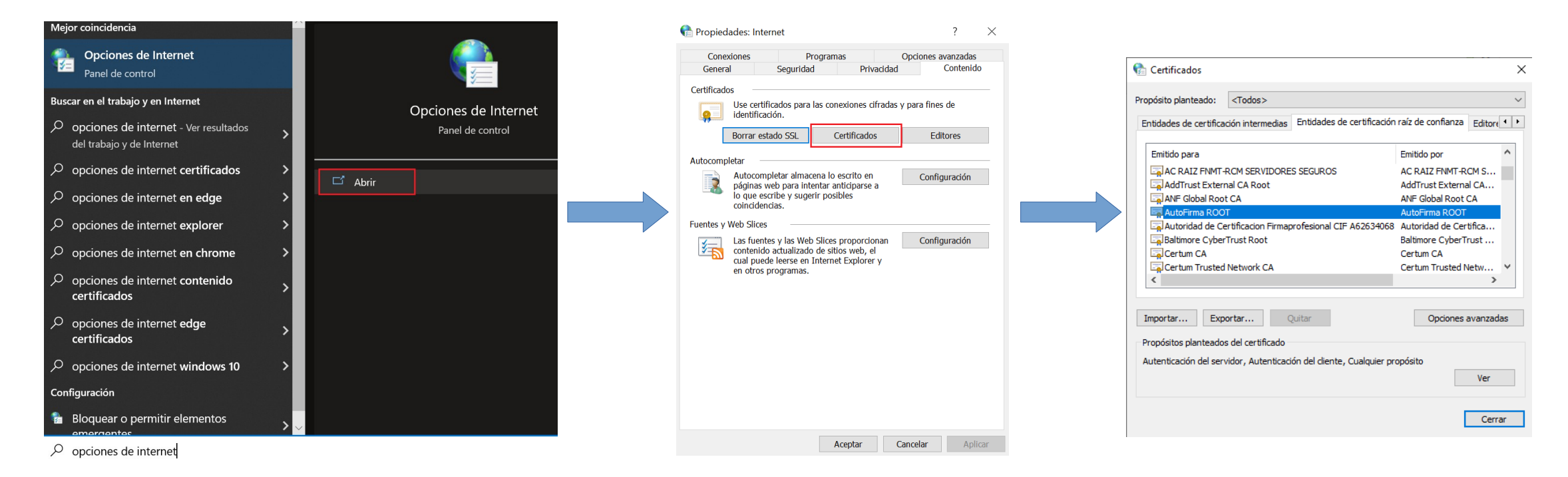

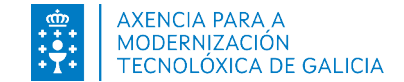

## Autofirma no inicia desde el navegador?

autofirm@

En caso de utilizar el navegador Mozilla Firefox será necesario ir a los Ajustes:

| ır y guardar               | Iniciar sesión  |
|----------------------------|-----------------|
| estaña                     | Ctrl+T          |
| ı ventana                  | Ctrl+N          |
| ventana privada<br>dores   | Ctrl+Mayús.+P   |
| orial                      | >               |
| cargas                     | Ctrl+J          |
| señas                      | Chel Mauria A   |
| ementos y temas            | Ctri+iviayus.+A |
| nir                        | Ctrl+P          |
| lar como                   | Ctrl+S          |
| car en la página<br>naño 😑 | Ctrl+F          |
| istes                      |                 |
| s herramientas<br>uda      | >               |
| alir                       | Ctrl+Mayús.+Q   |

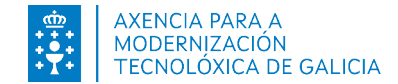

# No aparece el certificado de confianza Autofirma Root? outofirm@

Realizamos la apertura de la aplicación Autofirma e iniciamos la restauración. **Importante**, seleccionar el check para configurar el certificado en el navegador Mozilla Firefox.

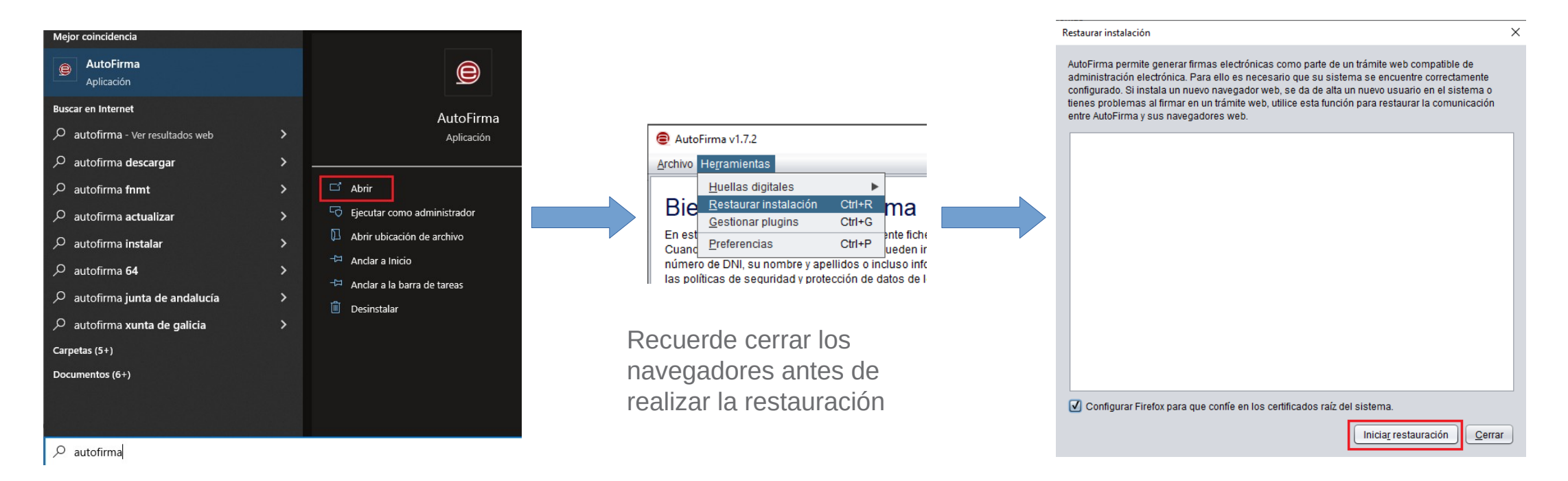

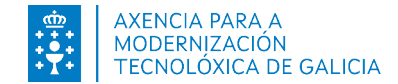

# No aparece el certificado de confianza Autofirma Root? autofirm@

Una vez revisado que tenemos implementado el certificado de confianza SSL (Autofirma Root) en el navegador y la aplicación sigue sin iniciar cuando intenta firmar, es necesario que revisen la configuración de su antivirus, firewall o proxy.

En lo relativo a este último punto, Autofirma permite configurar el proxy establecido en su sistema:

|                                                                                                    | Preferencias de configuración de firma electrónica                                                                                                    |                                                                                                    |
|----------------------------------------------------------------------------------------------------|----------------------------------------------------------------------------------------------------|----------------------------------------------------------------------------------------------------|
| AutoFirma v1.7.2 - □ ×                                                                                                    | General Eirmas PAdES (PDF) Firmas CAdES Firmas XAdES Factura Electrónica                                                                                                    | Confirmation to an an an an an an an an an an an an an                                                                                                    |
| Archivo Herramientas Ayuda                                                                                                    | Opciones generales                                                                                                    |                                                                                                    |
| Huellas digitales       Huellas digitales         Restaurar instalación       Ctri+R         En est       Peferoncias         Cuanta       Ctri+G         undmero de DNI, su nombre y apellidos o inclusio información sobre su situación laboral si utiliza un certificado profesional. Consulte<br>las políticas de segunidad y protección de datos de los receptores de los ficheros firmados antes de envianos o distribuirlos.<br>A partir de este punto, no inserte o extraiga ninguna tarjeta inteligente o dispositivo criptográfico USB. | Importar configuración       Restaurar configuración         No pedir confirmación al cerrar la aplicación       No mostrar la pantalia inicial de DNIe y trabajar siempre con cualquier certificado         Image: Strate estadísticas de uso de forma anônima para ayudar a mejorar la aplicación       Habilitar JMulticard para el uso de las tarjetas de la FNMT y DNIe (requiere reiniciar AutoFirma) | La configuración de proxy se aplica a HTTP, HTTPS, FTP y SOCKS.<br>Sin proxy<br>Usar la configuración de proxy del sistema<br>Configuración manual del proxy |
|                                                                                                    | Opciones de tirma                                                                                                    | Host: Puerto: Autodetectar                                                                                                    |
|                                                                                                    | Algoritmo de huella para la firma:<br>Cambiar formato de firma para cada tipo de fichero:<br>Configurar formatos<br>Solicitar confirmación para firmar<br>Permitir el uso de certificados caducados<br>Permitir el uso de cado serventes con firmas peudídos                                                                                                    | Usuario:<br>Contraseña:<br>No usar proxy para las siguientes IP y direcciones de dominio:                                                                    |
| Pulse el botón o arrastre ficheros o directorios a este área                                                                                                    | Configuración de red  Aceptar sólo conexiones con sitios seguros (Recomendado)  Cambiar configuración de proxy para las conexiones de red:  Configurar proxy                                                                                                    | Las direcciones se separan con comas (,) y se puede utilizar asterisco (*) al principio<br>y fin de las direcciones como comodín.<br>Verificar conexión      |
| Eirmar                                                                                                    | Aplicar ahora Aceptar Cancelar                                                                                                    | Aceptar Cancelar                                                                                                    |

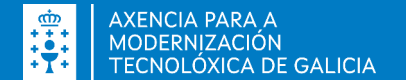

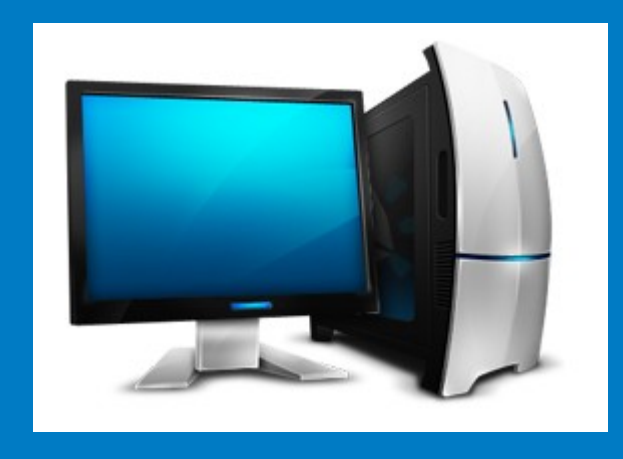

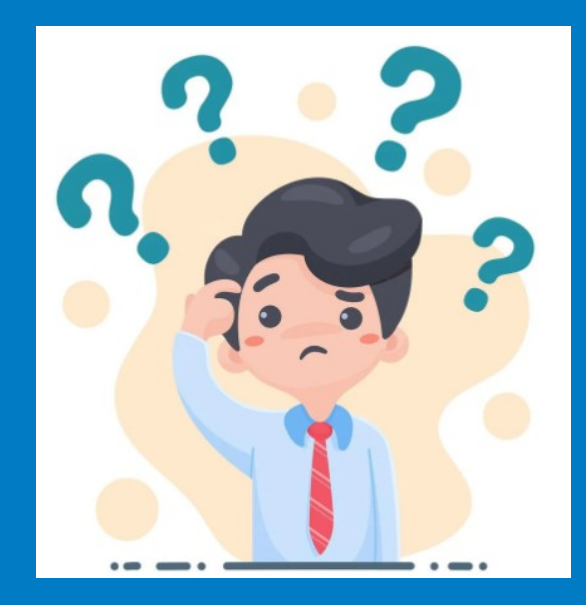

#### **NECESITA AYUDA?** 012 (981 900 643) – 012@xunta.gal

Soporte Técnico de eServizos https://www.xunta.gal/eservizos/soporte-tecnico/asistente-en-lina

Manual de instalación y configuración de Autofirma . Windows

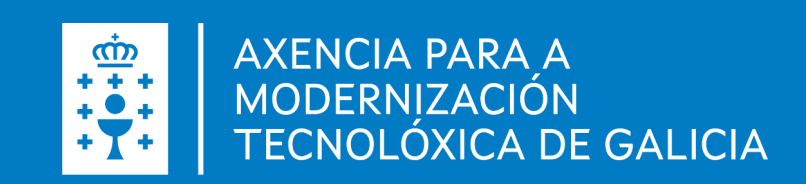